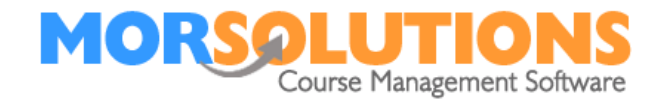

# How to Add a Logo to an Email

#### **Overview**

The instructions will show you how to add your logo to your email communications. Your logo will need to be created as an attachment. The instructions below will show you how to add an attachment and add the logo to your email. Your logo can only be uploaded from an image file.

### **Email Attachments**

From the main menu go to **System Configuration** and **Email Resources**. Please note all attachments added here will be able to be viewed on all locations. If you need to add an attachment to a specific location, you will need to be in the location you require, then from the main menu go to **Client Communication** and **Email Resources**.

Once you are in *Email Resources*, the following screen will appear.

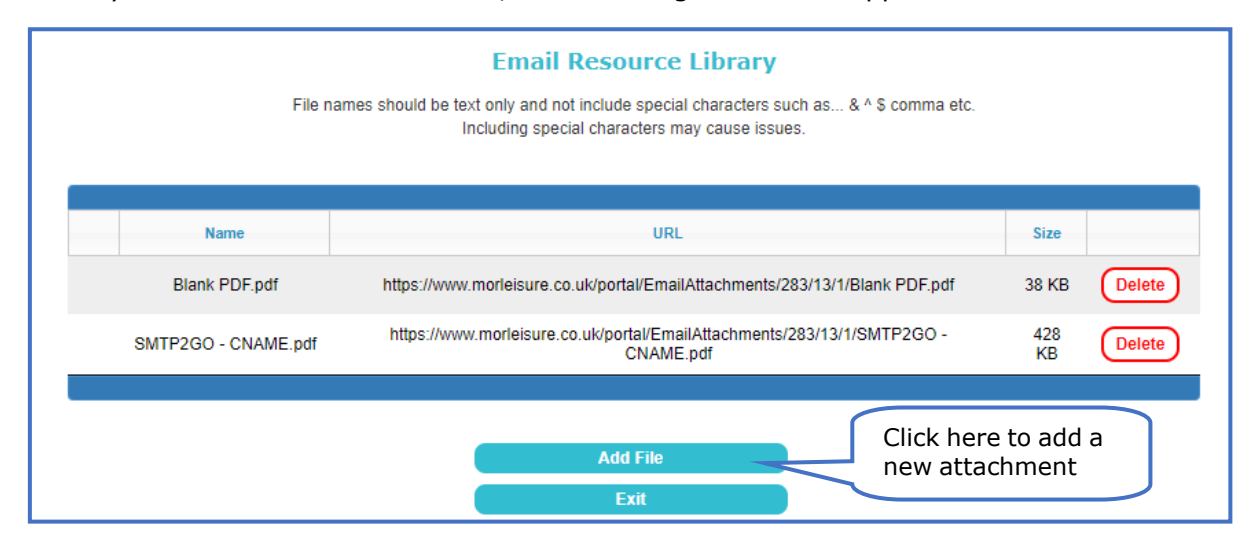

The following screen will appear and click **choose a file**.

| Upload your attachment                                                                                                    |  |  |  |  |  |
|----------------------------------------------------------------------------------------------------|--|--|--|--|--|
| If you wish to send a large (over 100kb) attachment with your email, it is recommended the file is uploaded and the contents of<br>the email updated to include a link to the attachment. Once a file is uploaded (via pressing the button below) a link to the file will<br>be displayed to allow you to place it in the email text. Some email providers have limits on attachment sizes and smaller emails<br>are less likely to be blocked. |  |  |  |  |  |
| Choose a file                                                                                                    |  |  |  |  |  |
| Cancel                                                                                                    |  |  |  |  |  |

Select your logo graphic from your files, double clicking on the document will add this to SwimSoft and the following screen will appear.

Page 1 of 4 18-Jan-2022

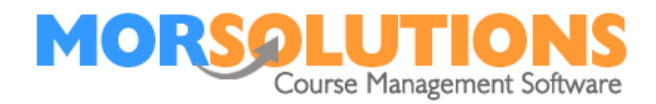

| Name christmas logo.jpg                                                                                                    |           |                                            |  |  |
|----------------------------------------------------------------------------------------------------|-----------|--------------------------------------------|--|--|
| Location - Activities <ul> <li>Andover - Gymnastics</li> <li>Andover - Swimming</li> <li>Atlantis - Swimming</li> <li>Isle of Wight - Swimming</li> </ul> | <b>\$</b> | Walsall - Swimming<br>Worcester - Swimming |  |  |
| Save<br>Cancel                                                                                                    |           |                                            |  |  |

SwimSoft will auto select your locations. If you don't want this file showing on another location simply untick the location and **Save**.

The image details well appear in a table as per the below screen.

|                      | Name                         | URL                                                                                             | Availability            | Size   |   |
|----------------------|------------------------------|-------------------------------------------------------------------------------------------------|-------------------------|--------|---|
| Edit                 | Slim Logo.jpg                | https://www.morleisure.co.uk/swimsoftonline/EmailAttachments/22/-1/-1/Slim Logo.jpg             | All Location/Activities | 21 KB  | D |
| Edit                 | Terms and Conditions         | https://www.morleisure.co.uk/swimsoftonline/EmailAttachments/22/-1/-1/Terms and Conditions      | All Location/Activities | 148 KB | D |
| Edit                 | New Starters.pdf             | https://www.morleisure.co.uk/swimsoftonline/EmailAttachments/22/141/15/New Starters.pdf         | Andover-Swimming        | 148 KB | 0 |
| Edit                 | Terms and Conditions.pdf     | https://www.morleisure.co.uk/swimsoftonline/EmailAttachments/22/141/15/Terms and Conditions.pdf | Andover-Swimming        | 148 KB |   |
| add the<br>ail you w | logo to your<br>vill need to | Add File<br>Exit                                                                                |                         |        |   |

### Attaching your logo to your email

You now need to add the logo to your emails. To do this you need to go to **Client Communication** and **Activity Communication**.

| Show 25 🗸 entries             |                                  |           |          | Search: |      |        | ſ | Click Manage,<br>next to the |
|-------------------------------|----------------------------------|-----------|----------|---------|------|--------|---|------------------------------|
| Edit                          | Type of Output                   | Print     | Email    | SMS     | PDF  | Delete |   | communication                |
| 2                             | Booking Letter                   | No        | 🖂 Manage | No      |      |        |   | type.                        |
| ß                             | Invoice                          | No        | 🖂 Manage | No      | No   | 8      |   |                              |
| C C                           | Invoice DD SO                    | No        | 🛛 Manage | No      | No   | 8      |   |                              |
| 8                             | Invoice Move                     | No        | 🛛 Manage | No      | No   | B      |   |                              |
| ß                             | Invoice Stay                     | No        | 🛛 Manage | No      | No   | 8      |   |                              |
| ß                             | PaymentsOnline Email             | No        | 🛛 Manage | No      | No   | B      |   |                              |
| (2)                           | Progress Report                  | No        | 🛛 Manage | No      |      | 8      |   |                              |
| (X)                           | Receipt                          | No        | 🖂 Manage | No      | No   | 8      |   |                              |
| 2                             | Variable DDM Authorisation Email | No        | 🖂 Manage | No      | No   | 8      |   |                              |
| (X)                           | Welcome Letter                   | No        | 🛛 Manage | No      | No   | 8      |   |                              |
| Showing 1 to 10 of 10 entries |                                  |           |          | Previo  | us 1 | Next   |   |                              |
|                               | Pa                               | ge 2 of 4 |          |         |      |        |   |                              |

18-Jan-2022

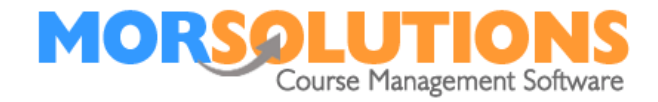

You will now see the following screen to manage your email and add your logo. To add your logo to your email, ensure you put the curser at the top of the email template.

|                                                                                                    |                                                                                                    | Click on the image icon                                |
|----------------------------------------------------------------------------------------------------|----------------------------------------------------------------------------------------------------|--------------------------------------------------------|
| Subject * <[                                                                                                    | ORGANISATION_NAME]> - <[OUTPUT_TYPE_NAME]> for <[S                                                   | chek on the image leon.                                |
|                                                                                                    |                                                                                                    | 7                                                      |
| + Load Default Template                                                                                                    |                                                                                                    | + Insert Field                                         |
| )<br>Source 🚺 🛅 🕤 🍼 🏦 🎎 🖡                                                                                                    | ng   🍜 - B I Ц   🤌 🗄 🗄   🖅 🚝 😕 🍔 😪 🔛 🗰                                                               | Δ= Ω 🙂 Ω                                               |
| Styles - Format - Font                                                                                                    | - Size - A- A- X ?                                                                                   |                                                        |
| <[SALLITATION]>                                                                                                    |                                                                                                    | A                                                      |
|                                                                                                    |                                                                                                    |                                                        |
| We have allocated <[STUDENT_FIRST                                                                                                    | _NAME_YOU]> a place on the <[CLASS]> course running on <[COU                                         | RSE_DAY]> at <[COURSE_TIME]> with                      |
| <[TEACHER_NAME]>. Lessons will tak                                                                                                    | ke place in <[POOL_SECTION_NAME]> of the <[POOL_NAME]>. The actual lesson dates                      | he course will run from <[COURSE_START_DATE]> and      |
| comprises <[NO_OF_LL330N3]> less                                                                                                    | ions fulling unit <[COOKSE_END_DATE]>. The actual lesson dates                                       | s are detailed below.                                  |
|                                                                                                    |                                                                                                    |                                                        |
| <[COURSE_LESSONS_TABLE]>                                                                                                    |                                                                                                    |                                                        |
| <[COURSE_LESSONS_TABLE]><br>Lessons will be charged to your account                                                                                   | t and in turn you will be asked to pay £25 per month on the first of the                             | month to cover fees. To view your account please log   |
| <[COURSE_LESSONS_TABLE]><br>Lessons will be charged to your accour,<br>into the Client Hub using the link below.                                      | it and in turn you will be asked to pay $\pounds 25$ per month on the first of the                   | e month to cover fees. To view your account please log |
| <[COURSE_LESSONS_TABLE]><br>Lessons will be charged to your accour<br>into the Client Hub using the link below.                                       | it and in turn you will be asked to pay £25 per month on the first of the                            | e month to cover fees. To view your account please log |
| <[COURSE_LESSONS_TABLE]><br>Lessons will be charged to your accour<br>into the Client Hub using the link below<br>Email Reply Address*                | t and in turn you will be asked to pay £25 per month on the first of the info@morsolutions.co.uk     | e month to cover fees. To view your account please log |
| <[COURSE_LESSONS_TABLE]><br>Lessons will be charged to your accour<br>into the Client Hub using the link below<br>Email Reply Address*                | it and in turn you will be asked to pay £25 per month on the first of the info@morsolutions.co.uk    | e month to cover fees. To view your account please log |
| <[COURSE_LESSONS_TABLE]><br>Lessons will be charged to your accour<br>into the Client Hub using the link below<br>Email Reply Address*<br>Attachments | t and in turn you will be asked to pay £25 per month on the first of the<br>info@morsolutions.co.uk  | e month to cover fees. To view your account please log |
| <[COURSE_LESSONS_TABLE]><br>Lessons will be charged to your accour<br>into the Client Hub using the link below<br>Email Reply Address*<br>Attachments | it and in turn you will be asked to pay £25 per month on the first of the<br>info@morsolutions.co.uk | e month to cover fees. To view your account please log |
| <[COURSE_LESSONS_TABLE]><br>Lessons will be charged to your accour<br>into the Client Hub using the link below<br>Email Reply Address*<br>Attachments | it and in turn you will be asked to pay £25 per month on the first of the<br>info@morsolutions.co.uk | ermonth to cover fees. To view your account please log |

# The following screen will appear.

| Image Properties                                                                                                    | Simply paste in your URL which                      |
|----------------------------------------------------------------------------------------------------|-----------------------------------------------------|
| IMAGE INFO LINK ADVANCED                                                                                                    | you have copied from your<br>email attachment table |
| URL                                                                                                    |                                                     |
| Alternative Text                                                                                                    |                                                     |
| Width Preview                                                                                                    | adiniscing                                          |
| Height Elit. Maecenas feugiat consequat diam. Ma<br>metus. Vivamus diam purus, cursus a, cor<br>non, facilisis vitae, nulla. Aenean dictum la                                                     | aecenas<br>nmodo<br>icinia                          |
| Border felis euismod neque, sed ornare massa m<br>velit. Nulla pretium mi et risus. Fusce mi p<br>tempor id, cursus ac, ullamcorper nec, eni                                                      | m, orci<br>auris sed<br>ede,<br>m. Sed              |
| HSpace tortor. Curabitur molestie. Duis velit augue<br>condimentum at, ultrices a, luctus ut, orci.<br>VSpace pellentesque egestas eros. Integer cursus<br>cursus faucibus eros pede bibendum sem | ,<br>Donec<br>, augue in                            |
| Alignment                                                                                                    | tortor.                                             |
|                                                                                                    | Press<br>ok                                         |
|                                                                                                    | OK Cancel                                           |

Page 3 of 4 18-Jan-2022

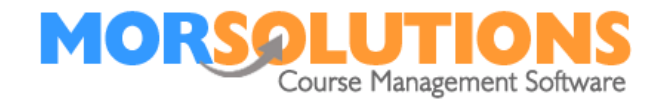

Your logo will on appear on your email as per bellows example.

| Subject *                                    | <[ORGANISATION_NAME]> - Invoice for <[STUDENT_FIRST_NAME]>                                                                                                    | + Insert Field           |
|----------------------------------------------|----------------------------------------------------------------------------------------------------|--------------------------|
| + Load Default Template                      |                                                                                                    | + Insert Field           |
| Styles • Normal •                            | the line line line line line line terms and the line line terms and terms and terms |                          |
| MORS                                         | <b>DLUTIONS</b><br>Course Management Software                                                                                                    |                          |
| <[SALUTATION]><br>We have allocated <[STUDEN | T_FIRST_NAME_YOU]> a place on the <[CLASS]> course running on <b>&lt;[COURSE_DAY]&gt;</b>                                                                                                    | at <[COURSE_TIME]> with  |
| body p span span                             |                                                                                                    |                          |
| Email Reply Address*                         | <[COMMUNICATION_EMAIL]>                                                                                                    | + Insert Default Address |
| Attachments                                  |                                                                                                    | S Manage Attachments     |
|                                              |                                                                                                    |                          |

If you need to adjust the size of your logo, click on the logo and go to the image icon. Here you can adjust width, height, and alignment.

If any aspect of this manual needs improvement, please email support@morsolutions.co.uk with your suggestion(s).

Page 4 of 4 18-Jan-2022